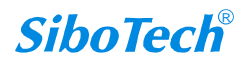

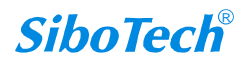

## 1 GSDML STEP 7

| HY Config    | - [SINATIO    |                                      | n-Px1<br>Q) 蜀口( <u>W</u> ) 韓助(H) |                                                                               |    | - IDI XI |
|--------------|---------------|--------------------------------------|----------------------------------|-------------------------------------------------------------------------------|----|----------|
|              | . 🗷 🖳 🚺       | 18 (. <b>p. p.</b> ) <b>de de</b> 18 |                                  |                                                                               | _  |          |
|              | = (0) UR<br>1 | PS 307 5A                            |                                  |                                                                               | ▲  |          |
| <u>m† mi</u> | 2<br>         | CPU315-2 DP(1)                       | 安装 GSD 文件                        |                                                                               |    |          |
|              | 3             | 23                                   | X. 00 1 1 2 8 1                  | ol kir <b>an <sup>-</sup>iranan</b> kuruti <b>ra</b> ti <mark>ira</mark> ti i | 11 |          |
|              |               |                                      |                                  |                                                                               |    |          |
|              |               |                                      |                                  |                                                                               |    |          |
|              |               |                                      |                                  |                                                                               |    |          |
|              |               |                                      |                                  |                                                                               |    |          |
|              |               |                                      |                                  |                                                                               |    |          |
|              |               |                                      |                                  |                                                                               |    |          |
|              |               |                                      |                                  |                                                                               |    |          |
|              |               |                                      |                                  |                                                                               |    |          |
|              |               |                                      |                                  |                                                                               |    |          |
|              |               |                                      |                                  |                                                                               |    |          |
|              |               |                                      |                                  |                                                                               |    |          |
|              |               |                                      |                                  |                                                                               |    |          |
|              |               |                                      |                                  |                                                                               |    |          |

2

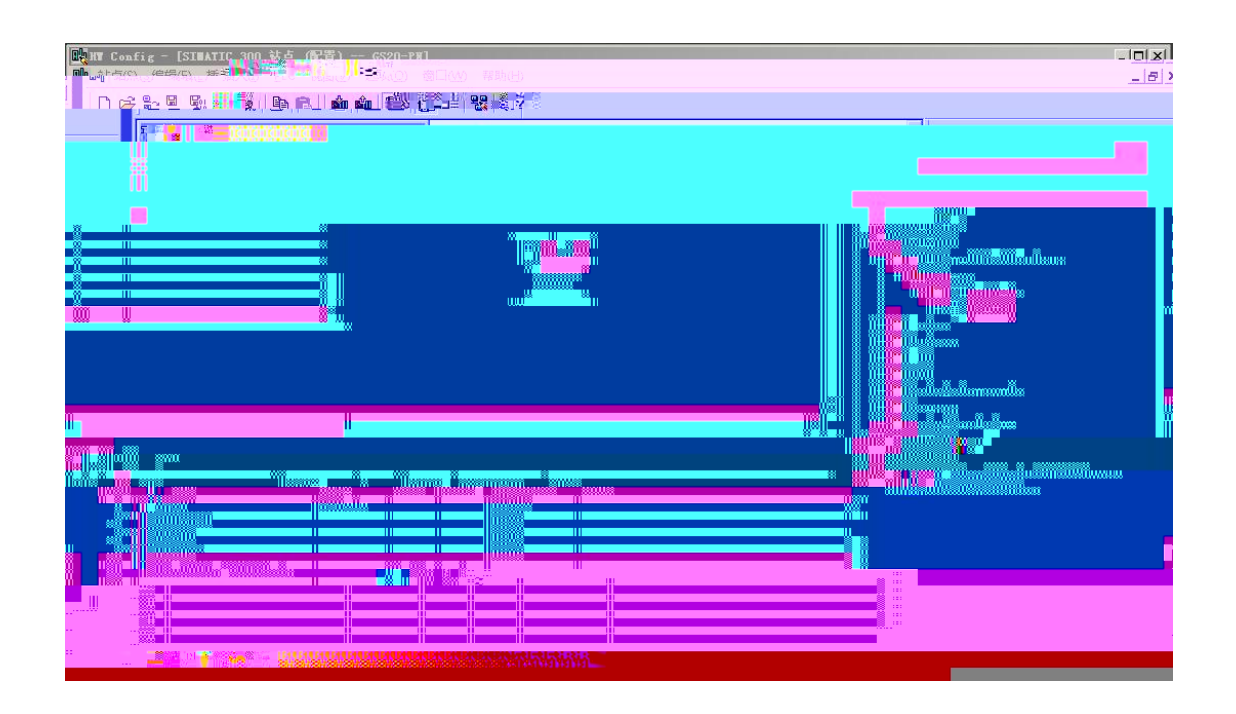

*SiboTech*<sup>®</sup>

|                            | ×              | الداما۔<br>درھنے |
|----------------------------|----------------|------------------|
|                            |                |                  |
|                            |                | _                |
|                            |                | 7                |
|                            | INALC SUBSCISS |                  |
| Taput/Oatput 008 bytes<br> |                |                  |
| 21                         |                |                  |

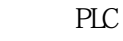

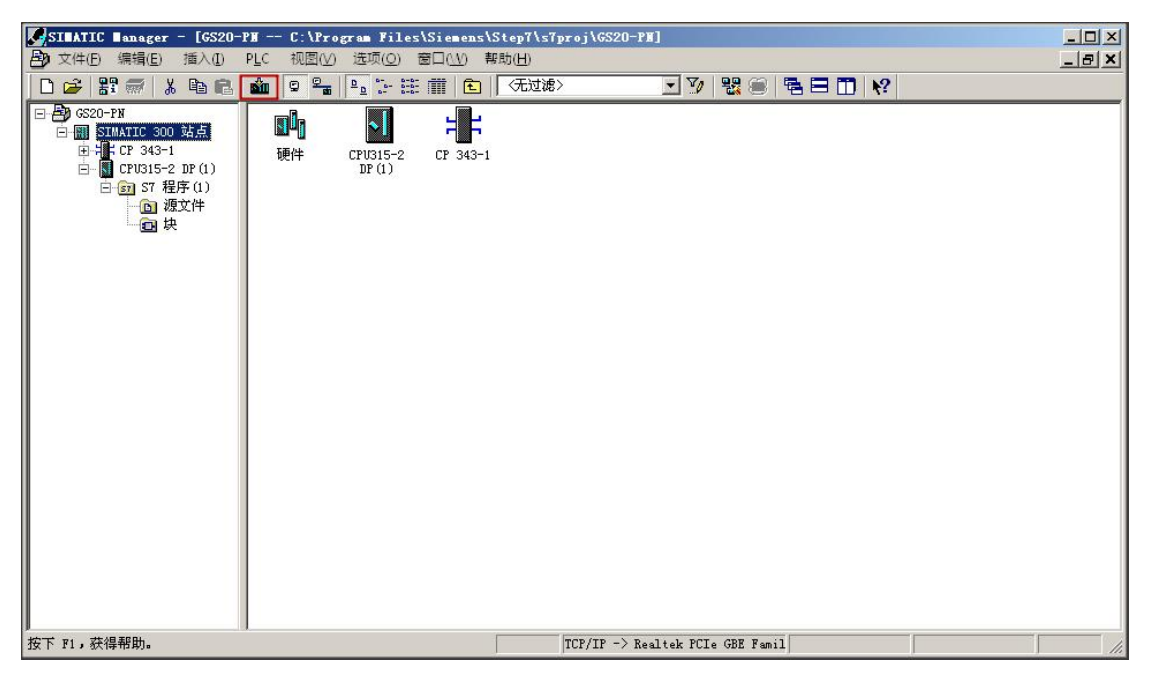

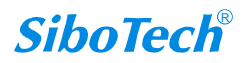

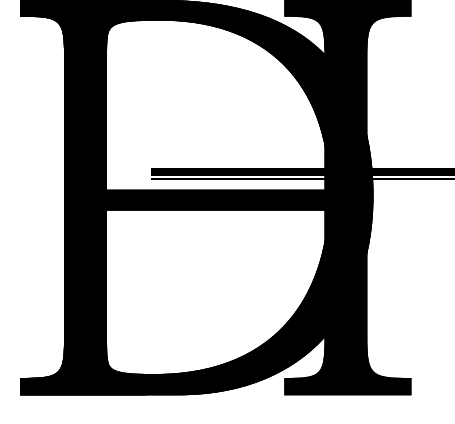

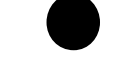

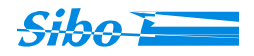

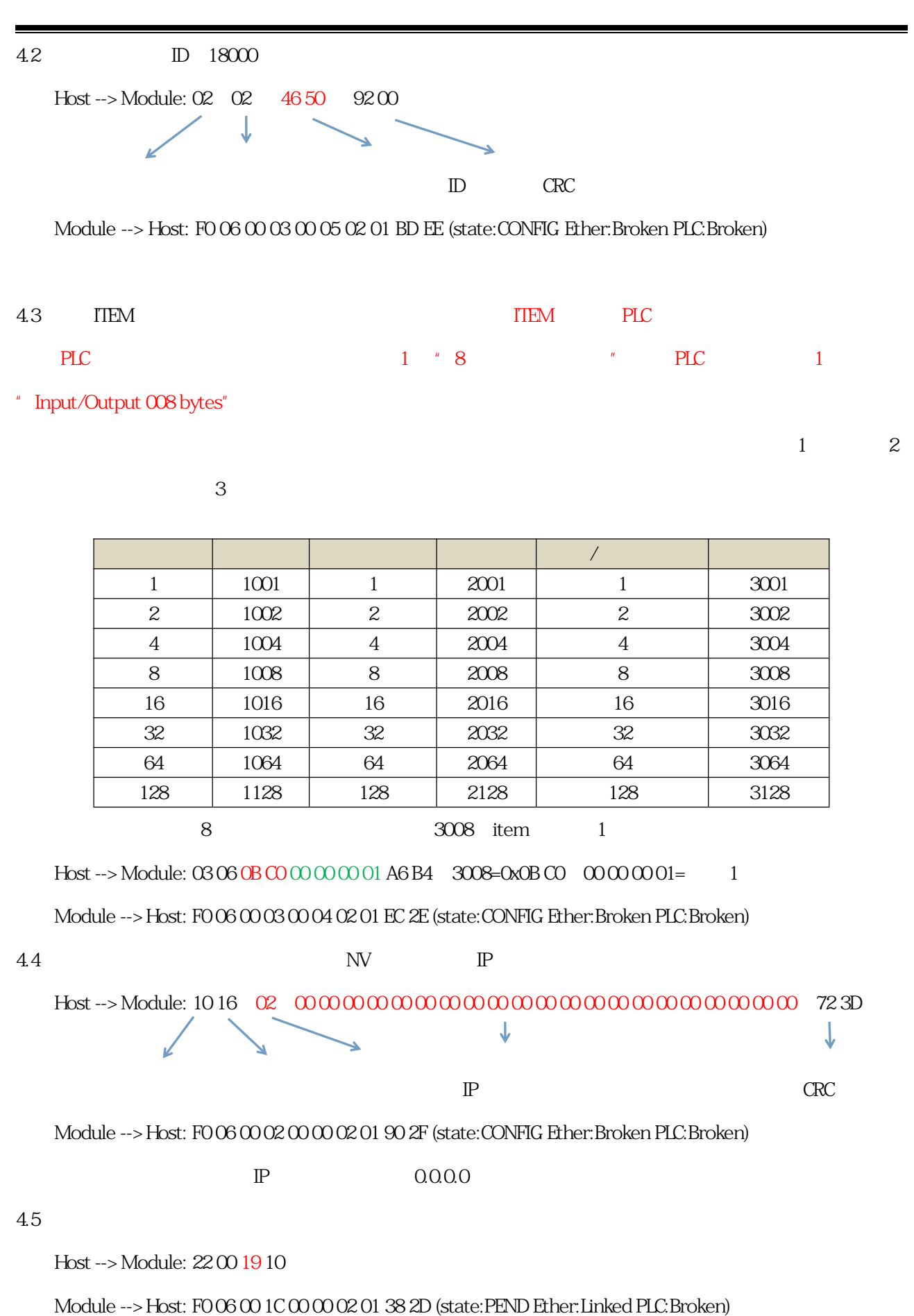

**SiboTech**<sup>®</sup>

## 2 " <u>B</u> ..."

| 开始(S)   | • IP 地址                             | MAC 地址         | 设备类型               | 名称      |
|---------|-------------------------------------|----------------|--------------------|---------|
|         | 1 192, 168, 0, 32                   | 00-0E-8C-DA    | S7-300 CP          | cp-343- |
| 停止(1)   | 192.168.0.150                       | 50-E5-49-37    | SIMATIC-PC         | pc20110 |
|         | 192, 168, 0, 31<br>192, 168, 0, 127 | 6C-F0-49-D2    | S7-300 CP<br>S7-PC | freesky |
| 快速搜索(A) | 192. 168. 0. 41                     | 64-EA-C5-13    | SiboTec            | dut     |
|         | 192, 168, 0, 22                     | 64-EA-C5-FF    | PNIO Mo            | gs20    |
|         |                                     |                |                    |         |
|         | 24                                  |                |                    |         |
|         |                                     |                |                    | ľ       |
| 闪烁 @) / | ▲<br>MAC 地址:                        | EA-C5-FF-FF-00 |                    |         |

3 "gs20"

и и

|                                                          |                          | 可在线访问的节点                       |
|----------------------------------------------------------|--------------------------|--------------------------------|
| AC 地址( <u>A</u> ):                                       | 64-EA-C5-FF-FF-00        | 浏览 (1)                         |
| 2置 IP 组态<br>• 使用 I <u>P</u> 参数                           |                          |                                |
| IP 地址:                                                   | 192. 168. 0. 22          | 网关<br>( ● 不使用路由器 (Q)           |
| 子网掩码(医):                                                 | 255.255.255.0            | ○ 使用路由器 ①<br>地址 ② 192.168.0.22 |
| 、从                                                       | 存取 TE 地址 <sup>0001</sup> |                                |
| 别方式                                                      | -                        |                                |
| 各户机标识号(L)                                                | C MAC 地口L                | () 设备治析(U)                     |
| 印机标识 「                                                   |                          |                                |
| 沪机标识  <br>分配 IP 组态(S)                                    |                          |                                |
| 5户机标识 / / / / / / / / / / / / / / / / / / /              |                          |                                |
| 5 戸机标识<br>分配 IP 組态(E)<br>设备名称<br>番名称(D): 「               | ]<br>gs20                |                                |
| 5 P机标识  <br>分配 IP 組态 (2)<br>设备名称<br>备名称 (1) : [<br>到出厂设置 | ]<br>gs20                |                                |
| 유机标识                                                     | gs20                     |                                |

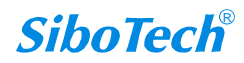

4

| 编辑Ethernet节点(E)                 | ×       |
|---------------------------------|---------|
|                                 |         |
|                                 |         |
| ◎ 使用 II 参数 /也可以被被索到             |         |
|                                 | Īb ‡    |
| 「192.166.0.22」で不使用路由器 (0)       | 子网      |
| 当(度): 255.255.255.0 () 現用時田語(U) | 22      |
| (1 C) 1 1 2 1 1 0 0             | с "     |
| 2P 服务器获取 IP 地址(E)<br>*          | 「识别     |
| N                               | C       |
|                                 |         |
| www.j                           |         |
| · IP 组本                         |         |
|                                 | 分配设     |
|                                 |         |
| 「U)・ gs20 分配名称                  | G       |
|                                 | 复位到     |
|                                 | <u></u> |
|                                 |         |
|                                 | 关闭      |
|                                 | 部期      |

| 位                        | 描述       |       |                      |             |
|--------------------------|----------|-------|----------------------|-------------|
| 0                        | 0=无错误    | 吴     | 1=校验针                | 昔误          |
|                          | 00=待机模部。 |       |                      | 1-2         |
|                          |          |       |                      |             |
|                          | 10=挂起模式  |       |                      |             |
| 11=运行模式                  |          | 7     |                      | 3           |
| 0=以太网链路状态未熟。             |          | 以大    | 大网链路状态               |             |
| 0=以太网没连接                 |          | 1=以   | 太网连接 OK              |             |
| _0=没有 <mark>IP 地址</mark> |          | 1=    | IP 地址 OK             | <b>C</b> ** |
| 0 <mark>=</mark> 网络错误    |          | 1     | = <mark>网络 OK</mark> | 7**         |
| 0=没连接到PLC                |          | 1=迚   | 接到 PLC OK            |             |
| 0=I/O 数据是大端格式            |          | 1=I/O | 数据是小端格式              | 0.15        |
|                          | 保留       | (为0)  |                      | 9-13        |

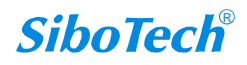

| 类型   | 协议        |
|------|-----------|
| 1    | PROFIBUS  |
| 2    | PROFINET  |
| 3.08 | Etymatics |
|      |           |
|      |           |

| Bit                 | 错误       | 可能原因                              |  |  |
|---------------------|----------|-----------------------------------|--|--|
| 0                   | 不完整配置    | 1.设备没有添加                          |  |  |
|                     |          | 2.条目没有添加                          |  |  |
| 1                   |          | 1.配置数据中没有设备                       |  |  |
|                     |          | 2.设备添加成功                          |  |  |
|                     |          | 3.设备添加错误                          |  |  |
| <b>山</b> 道篮子中添加设备错误 |          |                                   |  |  |
| 5.配                 | 置数据中没有条目 | 设备/条目/篮子添加                        |  |  |
| 6.条                 | 目添加错误    | <b>华行政</b> - 经                    |  |  |
| . <b>n</b> ăi<br>   |          |                                   |  |  |
|                     |          |                                   |  |  |
|                     |          |                                   |  |  |
| 11                  |          |                                   |  |  |
|                     |          |                                   |  |  |
|                     |          | ,                                 |  |  |
|                     |          |                                   |  |  |
| 3                   | 网络配置错误   | 1.无效地址模式选择                        |  |  |
|                     |          | 2.无效 IP 地址                        |  |  |
|                     |          | 3.无效 DNS 地址                       |  |  |
|                     |          | 4.无效网关地址                          |  |  |
|                     |          | 5.主机名称长度为 0 字节                    |  |  |
|                     |          | 6.主机名称长度超过 63 字节                  |  |  |
|                     |          | 7.主机名称包含无效字符                      |  |  |
| 4                   | 帧校验错误    | 错误帧 CRC 校验                        |  |  |
| 5                   |          | 1.帧 ID 无法识别                       |  |  |
|                     |          | 2.错误方式发送帧                         |  |  |
|                     | 帧错误      | 3.不支持发送和接收主机 socket 命令或者 socket 数 |  |  |
|                     |          | 据                                 |  |  |
|                     |          | 4. 數 数据大小与帧类型不一致                  |  |  |
|                     |          | 5.帧数据太大                           |  |  |

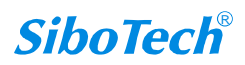

| _ ( | 6 _ L | 拒绝无始请求     | 总结实影置                                                                          |
|-----|-------|------------|--------------------------------------------------------------------------------|
|     |       |            | 2.无效总线配置                                                                       |
|     |       |            | 3.没有网络配置                                                                       |
|     |       |            | 4.无效网络配置数据                                                                     |
|     |       |            | 5.没有网络连接                                                                       |
| 1   | 7     | VO 粉提十小不正配 | 十年<br>本田<br>教<br>提<br>十<br>、<br>上<br>ば<br>本<br>い<br>の<br>教<br>提<br>十<br>二<br>一 |
|     |       |            |                                                                                |
|     |       |            |                                                                                |
|     |       |            |                                                                                |
|     |       |            |                                                                                |

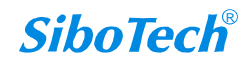